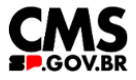

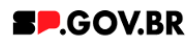

Manual do usuário

# Accordion dinâmico

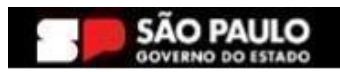

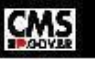

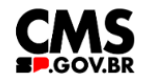

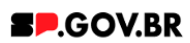

| Histórico de versões |            |                |  |  |  |  |  |  |
|----------------------|------------|----------------|--|--|--|--|--|--|
| VERSÃO               | DATA       | EDITADO POR    |  |  |  |  |  |  |
| V3.0                 | 03/01/2025 | Fernanda Alves |  |  |  |  |  |  |
|                      |            |                |  |  |  |  |  |  |
|                      |            |                |  |  |  |  |  |  |

## Sumário

| 1. Introdução                                    | 2 |
|--------------------------------------------------|---|
| 2. Perfis contemplados                           | 3 |
| 3. Como incluir o componente na página           | 3 |
| 4. Passo a passo para configuração do componente | 5 |
| 5. Contato para dúvidas                          | 8 |

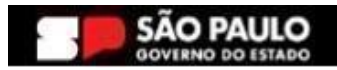

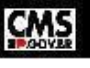

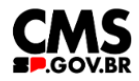

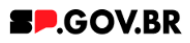

#### Cartilha do Componente

#### Accordion dinâmico

Versão: 3.0

#### 1. Introdução

O componente Accordion dinâmico tem por objetivo gerar uma interface que oferece uma estrutura organizada, com comunicação clara e eficiente. Ele dispõe de um título em destaque e de seções para cada assunto/ informação a ser exibida. Em cada seção o usuário tem a possibilidade de exibir o conteúdo via texto e direcionar conteúdo para links e downloads\*

\*Página do site, link externo, texto informativo, modal ou download de arquivo.

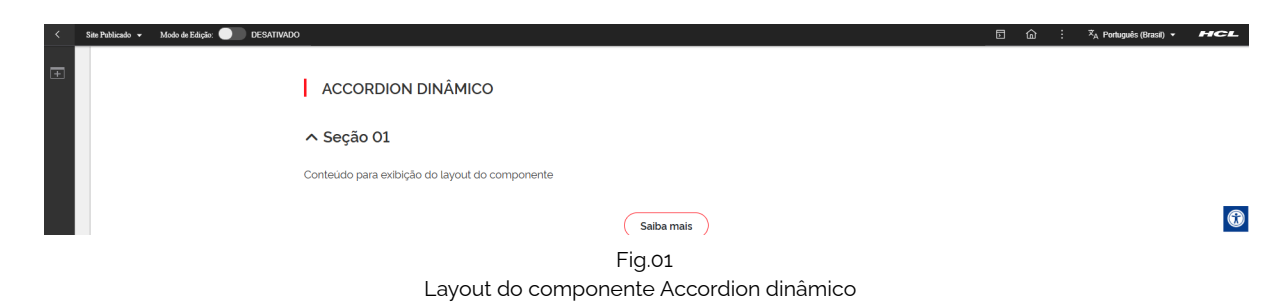

#### Estrutura do componente:

| < | Site Philizado + Modo de Edição: DESATIVADO      | ۵ | ۵ | : | 🛪 A Português (Brasil) 🔻 | HCL |
|---|--------------------------------------------------|---|---|---|--------------------------|-----|
| Ŧ | 1 ACCORDION DINÂMICO 💋                           |   |   |   |                          |     |
|   | ∧ Seção 01 ₃                                     |   |   |   |                          |     |
|   | Conteúdo para exibição do layout do componente 🛛 |   |   |   |                          |     |
|   | Saiba mais ) 18                                  |   |   |   |                          | •   |

- <mark>1</mark> Detalhe;
- 2 Título preenchido pelo usuário;
- <mark>3</mark> Seções;
- 4 Conteúdo das seções;
- 5 Botão de direcionamento.

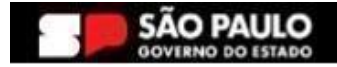

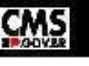

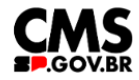

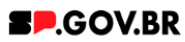

#### 2. Perfis contemplados

Para usabilidade do projeto, os perfis abaixo devem ser envolvidos: Editor Publicado

#### 3. Como incluir o componente na página

3.1. Clique na área indicada para ativar o modo de edição (1), e depois clique no símbolo em destaque do lado esquerdo (2) para adicionar aplicativos. Em seguida, clique no ícone 'Componentes'.

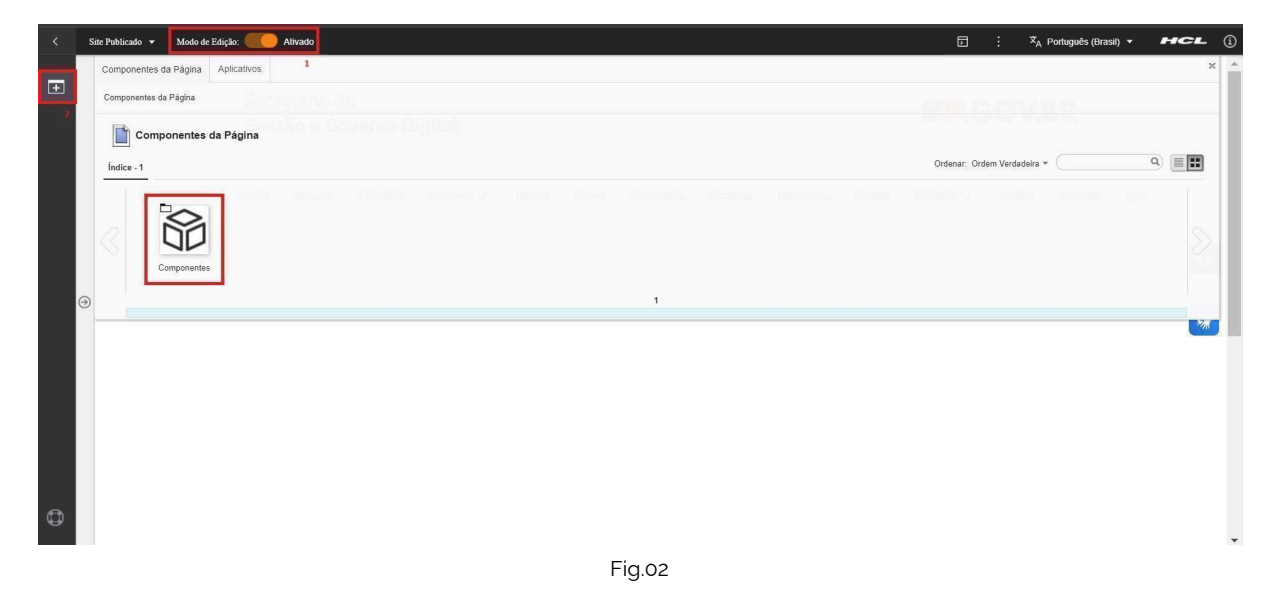

3.2. O componente em questão pode não ser exibido na primeira página, nesse caso, clique nas setas: lado direito e/ou esquerdo, ou nos números da parte inferior para seguir para a próxima página. Ou utilize o campo de pesquisa.

| < | Site Publica | udo 🕶 Modo de E      | ldição: 🛑 Ati | ivado  |            |       |      |            |          |              |      |            |                 |                    | : 🛪 Por          | tuguês (Brasil) 🔻 | HCL |
|---|--------------|----------------------|---------------|--------|------------|-------|------|------------|----------|--------------|------|------------|-----------------|--------------------|------------------|-------------------|-----|
| - | Compo        | nentes da Página     | Aplicativos   |        |            | L     |      |            |          |              |      |            |                 |                    |                  |                   | 8   |
|   | Compo        | nentes da Página > C | omponentes    |        |            |       |      |            |          |              |      |            |                 |                    |                  |                   |     |
|   |              | Componentes          |               |        |            |       |      |            |          |              |      |            |                 |                    |                  |                   |     |
|   | Indice       | - 18                 |               |        |            |       |      |            |          |              |      |            |                 | Ordenar: Ord       | tem Verdadeira * |                   | 9   |
|   |              |                      | μ             |        | <b>*</b> > |       | •=   | <b>D</b> = | Īad      | <b>آ</b> نها | 00   | ē          | :=              | ිප                 | 00               | Þ                 |     |
|   |              | Accordion            | Agenda        | Banner | Breadcrumb | Busca | Card | Faixa      | Gráficos | Imagern      | Menu | Newsletter | • =<br>Noticias | O O<br>Organograma | Redes Sociais    | Select            |     |
|   | 8            |                      | -             | 0      |            |       |      |            |          |              |      |            |                 |                    |                  |                   | 8   |
|   |              |                      | 프             |        |            |       |      |            |          |              |      |            |                 |                    |                  |                   | 1   |
| e | 0            | Tabela               | Texto         | Video  |            |       |      |            |          |              |      |            |                 |                    |                  |                   |     |
|   |              |                      |               |        |            |       |      |            | 1 - 18   |              |      |            |                 |                    |                  |                   |     |
|   |              |                      |               |        |            |       |      |            | Fig.03   |              |      |            |                 |                    |                  |                   |     |

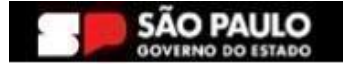

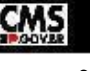

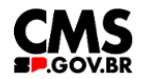

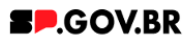

3.3. Ao encontrar a pasta 'Accordion', clique nesta.

| < | Site Publicado 🔻 Modo de  | Edição: 🛑 Ativ | ado    |            |       |      |       |          |        |      | D                     | : X <sub>A</sub> Por | tuguês (Brasil) 🔻 | HCL   |
|---|---------------------------|----------------|--------|------------|-------|------|-------|----------|--------|------|-----------------------|----------------------|-------------------|-------|
|   | Componentes da Página     | Aplicativos    |        |            |       |      |       |          |        |      |                       |                      |                   | ж     |
| Ŧ | Componentes da Página > 0 | Componentes    |        |            |       |      |       |          |        |      |                       |                      |                   |       |
|   |                           |                |        |            |       |      |       |          |        |      |                       |                      |                   |       |
|   | Índice - 18               |                |        |            |       |      |       |          |        |      | Ordenar: Ord          | em Verdadeira 👻 🤇    |                   | ۹)    |
|   |                           | È              |        | <b>*</b> > | ٩     | •=   | o=    |          |        |      | ٢                     |                      | 60                | $\gg$ |
|   | Accordion                 | Agenda         | Banner | Breadcrumb | Busca | Card | Faixa | Gráficos | Imagem | Menu | Newsletter<br>14 - 18 | Noticias             | Organograma       |       |
|   |                           |                |        |            |       | F    | ig.04 |          |        |      |                       |                      |                   |       |

3.4. Passe o mouse sobre o componente 'Accordion dinâmico', e clique no ícone mais (+) para adicionar na tela.

|   | Site Publicado 👻 Modo de Edição: 🦲 Alivado                                                                                                    |       | <u>ه</u> :      | ☆ <sub>A</sub> Português (Brasil) ▼ | HCL |
|---|----------------------------------------------------------------------------------------------------|-------|-----------------|-------------------------------------|-----|
|   | Componentes da Página Aplicativos                                                                                                    |       |                 |                                     |     |
| ÷ | Componentes da Página > Componentes > Accordion Secretaria de                                                                                                    |       |                 |                                     |     |
|   | Accordion                                                                                                    |       |                 |                                     |     |
|   | indee-3                                                                                                    | Orden | ar: Ordem Verda | deira +                             | ۹ 🔳 |
|   | Image: Strain of the strain of the strain of the |       |                 |                                     |     |
|   | Acceding com Acceding com Acceding Bolia<br>Buca Bolia<br>Delance                                                                                                    |       |                 |                                     |     |
|   | 1-3                                                                                                    |       |                 |                                     |     |

Fig.05

3.5. O componente foi adicionado e os campos do combo principal estão disponíveis para o preenchimento. Como observado, o campo 'Tags do conteúdo', é preenchido automaticamente. Porém, caso seja da necessidade do usuário, este campo tem a possibilidade de alteração. O importante é ter o conhecimento, que, este é um campo obrigatório, e deve ser preenchido com as principais palavras do conteúdo para serem exibidas na busca.

| < | Sie Politado + Modo de Edição 🧶 Alhado 🗇 🗇                                                                                                    | _ | 1 | ☆ <sub>A</sub> Português (Brasil) ▼ | HCL   |
|---|----------------------------------------------------------------------------------------------------|---|---|-------------------------------------|-------|
| Ð | Visualizador do Conteúdo da Web                                                                                                    |   |   |                                     | E* □* |
|   | Accordion dinámico                                                                                                    |   |   |                                     |       |
|   | Tags do conteúdo."                                                                                                    |   |   |                                     |       |
|   | accordion_accordion_dinamico_1 Campo obrigatore Preanche as principais palants do contexido para serem exibidas na busca, en Banner Cadastro SPGov |   |   |                                     |       |
|   | Titulo:                                                                                                    |   |   |                                     | W     |
|   | Cores ~                                                                                                    |   |   |                                     | *     |
| 9 | Palavra-chave das seções:                                                                                                    |   |   |                                     |       |
|   | Para adicionar uma seção, clique no botão "Adicionar seção" e depois insira a palavra-chave que você criou.                                        |   |   |                                     |       |

Fig.06

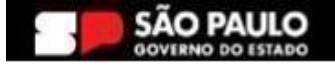

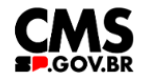

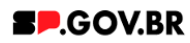

#### 4. Passo a passo para configuração do componente

4.1. Preencha o campo 'Título'. Caso não queira inserir um título, basta apenas deixar em branco. Preencha o campo 'Palavra-chave das seções'.
Importante: sugerimos que o conteúdo deste campo seja uma palavra de fácil memorização, pois é esta palavra que irá vincular as seções adicionadas ao seu componente.

| < | Site Publicado 🔻 Modo de Edi                | io: Contra Contra Contra Contra Contra Contra Contra Contra Contra Contra Contra Contra Contra Contra Contra Co                                                                                                    | • ·      | ≭ <sub>A</sub> Português (Brasil) ▼ | HCL     |
|---|---------------------------------------------|----------------------------------------------------------------------------------------------------|----------|-------------------------------------|---------|
| Ŧ | Abrir menu do projeto<br>Visualizador do Co | nteúdo da Web                                                                                                    |          |                                     | E* D*   |
|   | 9                                           | Accodion dinámico Tags do conteúdo" accordion_dinamico_1 Campo sóngatório Preencha as principais palavras do conteúdo para serem exibidas na busca ex Banner Cadastro SPGov Titulo: Accordion dinámico para manual Cores |          | ~                                   | ©<br>** |
|   |                                             | Palavra-chave das seções:<br>chv_accdinamico<br>Para adicionar uma seção, clique no botão "Adicionar seção" e depois insira a palavra-chave que você criou.                                                              | + Adicic | onar seção                          |         |
|   |                                             | Fig.07                                                                                                    |          |                                     |         |

4.2. Para adicionar uma seção ao componente, clique no botão '+Adicionar seção'. O sistema irá exibir um modal. Preencha os campos obrigatórios. Clique no botão 'Salvar e Fechar'.

| Sile Publicado V Mi | Iodo de Edição: Ativado                                                   | ► SA Português (Brasil) ▼                                                                                       | HCL |
|---------------------|---------------------------------------------------------------------------|----------------------------------------------------------------------------------------------------|-----|
|                     |                                                                           | Novo                                                                                                    |     |
| Visualizad          | dor do Conteúdo da Web                                                    | O rascunho do item foi criado fora de um projeto. O esboço deve ser publicado para vé-lo no site em tempo real. | ×   |
|                     | Accodion dinâmico                                                         | Sem título<br>Criado por Ferendia Sitva Alves                                                                   |     |
|                     | Tags do conteúdo."                                                        | Sahar 9 Fechar Remover Fluxo de Trabalho Anterior<br>"Identificador (?)<br>Accordion_001                        |     |
|                     | accordion_accordion_dinamico_1                                            | Nome de Exibição 🛞 Localizações                                                                                 |     |
|                     | Campo obrigatório. Preencha as principais palavras do conteúdo<br>Titulo: | Ordem Localizações                                                                                              | - 1 |
|                     | Accordion dinâmico para manual                                            |                                                                                                    |     |
|                     | Cores                                                                     | Palavra-chave da seção ®<br><u>Chu, accilizantico</u>                                                           |     |
|                     | Palavra-chave das seções:                                                 |                                                                                                    |     |
|                     | chv_accdinamico                                                           |                                                                                                    |     |
|                     | Para adicionar uma seção, clique no botã                                  | o "Adicio - Título da Seção                                                                                     | -   |

Fig.08

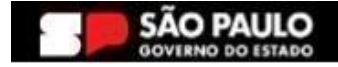

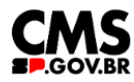

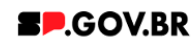

4.3. Para configuração/ edição da seção criada, clique em cima da barra. Serão exibidos os campos 'Título da seção' e 'Palavra-chave dos conteúdos'. Importante: Assim como no campo 'Palavra-chave das seções', vale lembrar que o conteúdo deste campo deve ser uma palavra de fácil memorização, pois é esta palavra que irá vincular as seções adicionadas ao seu componente.

| < | Site Publicado 👻 Modo de Er | dição: 🦲 Ativado                                                                                                    | D : X <sup>A</sup> <sub>A</sub> Português (Brasil) ▼ | HCL |
|---|-----------------------------|----------------------------------------------------------------------------------------------------|------------------------------------------------------|-----|
| Ŧ |                             | Campo obrigatório Preencha as principais patavias do contexido para serem exibilas na buica, ex: Banner Cadasto SPGov<br>Titulo:<br>Accordion dinàmico para manual |                                                      |     |
|   |                             | Cores                                                                                                    | ~                                                    |     |
|   |                             | Palavra-chave das seções:<br>chv_accdinamico                                                                                                    | + Adicionar seção                                    |     |
|   |                             | Acc_001                                                                                                    | ^                                                    |     |
|   |                             | Ordenação:<br>Título da seção:<br>Acc_001                                                                                                    | ✓ Editar seção                                       | *   |
|   |                             | Palavra-chave dos conteúdos:<br>chv_accconteudo                                                                                                    | + Adicionar conteúdo                                 |     |
| đ |                             | Para adicionar um conteúdo, clique no botão "Adicionar conteúdo" e depois insira a palavra-chave que v                                                             | pcê criou.                                           |     |

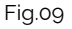

- 4.4. Para adicionar um conteúdo, dentro de cada seção, clique no botão '+Adicionar conteúdo'. Ao clicar no campo 'Layout do conteúdo', o sistema apresenta duas possibilidades de apresentação: Texto e botão e Lista\*. Selecione a que melhor irá se adaptar a sua página. Em seguida, clique no botão 'Refresh' - exibido ao lado. O sistema irá disponibilizar os campos para preenchimento do conteúdo. Preencha os campos com o conteúdo desejado. Para o campo 'Exibir botão' o sistema disponibiliza as opções 'Sim' e 'Não'.
- 4.5. Para 'Tipo de link', ao clicar no campo o sistema disponibiliza algumas opções<sup>\*\*</sup> de exibição para o tipo de link a ser utilizado Página do site, link externo, Arquivo para download e Modal de conteúdo selecione a opção que irá se adequar a sua página. Clique no botão 'Refresh', exibido ao lado do campo para inserir o conteúdo.

\*Caso o usuário selecione a opção Lista: Ao selecionar a opção desejada, clique no botão 'Refresh'. O sistema irá exibir novos campos para configuração. Para o campo 'Ícone do item', o sistema oferece como sugestão o site fontawesome.

\*\* Para mais detalhes sobre as opções do campo Tipo de Link, consulte nosso manual de apoio Manual\_Configuração do campo 'Tipo de link' e 'Link da página' - V1.0.

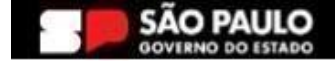

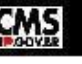

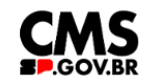

### **SP.GOV.BR**

| < | Site Publicado 🔻 | Modo de Edição: 🧲 | Ativado                                                                    |                 |                            |        |          | <b>⊡</b> :                           | ☆ <sub>A</sub> Portugui                                        | ês (Brasil) 🔻 | HCL      |
|---|------------------|-------------------|----------------------------------------------------------------------------|-----------------|----------------------------|--------|----------|--------------------------------------|----------------------------------------------------------------|---------------|----------|
| Ŧ |                  |                   | Palavra-chave dos con                                                      | teúdos:         |                            |        | + A      | dicionar co                          | nteúdo                                                         |               |          |
|   |                  |                   | Conteudo_accdinami                                                         | со              |                            |        |          |                                      |                                                                |               |          |
|   |                  |                   | Layout do conteúdo<br>Texto e botão<br>Texto do conteúdo:<br>Conteúdo para | anual           |                            |        | / Editar | conteúdo                             |                                                                |               |          |
|   |                  |                   | Exibir botão:                                                              | Texto do botão: |                            |        |          | _                                    |                                                                |               | <b>*</b> |
|   |                  |                   | Sim                                                                        | Saiba mais      |                            |        |          | Link:                                | Externa                                                        |               |          |
|   |                  |                   | Tipo do link:<br>Página do site                                            | 3               | Link <mark>a página</mark> |        |          | © Ord<br>© Cor<br>Digite<br>https:// | iteúdo da Web<br>uma URL: ⑦<br>cms.sp.gov.br/cm<br>ar Cancelar | 15            |          |
| ٥ |                  |                   |                                                                            |                 |                            | Fig 10 |          |                                      |                                                                |               |          |

| < | Site Publicado 👻 | Modo de Edição: DESATIVADO |                                               | Ð | <u>ن</u> ۵ | X <sub>A</sub> Português (Brasil) ▼ | HCL        |
|---|------------------|----------------------------|-----------------------------------------------|---|------------|-------------------------------------|------------|
| Ŧ |                  | 1                          | ACCORDION DINÂMICO                            |   |            |                                     |            |
|   |                  | ^                          | Seção 01                                      |   |            |                                     |            |
|   |                  | Co                         | inteúdo para exibição do layout do componente |   |            |                                     |            |
|   |                  |                            | Saiba mais                                    |   |            |                                     | $\bigcirc$ |
|   |                  | Tex                        | xto                                           |   |            |                                     | *          |
|   | Θ                |                            |                                               |   |            |                                     |            |
|   |                  |                            |                                               |   |            |                                     |            |

Fig.11 Imagem do componente no modo de exibição

- 4.6. Pronto! Seu componente Accordion dinâmico já está configurado. Porém, caso haja necessidade de alteração de cores para os detalhes de sua página, siga as instruções abaixo.
- 4.7. O sistema já utiliza um padrão de cores para sua página onde a cor dos detalhes e cor do botão são vermelhos (#ff161f),e a cor do fundo branco. Porém, caso haja necessidade de alteração, basta clicar em cima da barra 'Cores'.

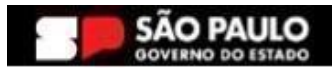

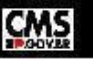

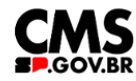

#### SP.GOV.BR

| < : | Site Publicado 🐱 Modo de Edição: \tag | Ativado                                                                                                    | E :          | 🗙 Português (Brasil) 🔻 | HCL   |
|-----|---------------------------------------|----------------------------------------------------------------------------------------------------|--------------|------------------------|-------|
| E   | Visualizador do Conteúdo              | da Web                                                                                                    |              |                        | E* D* |
|     |                                       | Accodion dinàmico                                                                                                    |              |                        |       |
|     |                                       | Tags do conteúdo."                                                                                                    |              |                        |       |
|     |                                       | accordion_accordion_dinamico_1                                                                                               |              |                        |       |
|     |                                       | Campo obrgatorio Preincha as principais palainai do contexido para serem exitidas na busca: en Barner Cadastro SPCov Titulo: |              |                        |       |
| Э   |                                       | Accordion dinamico para manual Cores                                                                                         |              | <u> </u>               | *     |
|     |                                       | Palarra-chave das seções:                                                                                                    | dicionar seç | ão                     | _     |
|     |                                       | Acc_001                                                                                                    |              | ~                      |       |
|     |                                       |                                                                                                    |              | -                      |       |

- Fig.012
- 4.8. Serão exibidos os campos, 'Cor do detalhe', 'Cor do botão' e 'Cor do fundo'. Preencha a nova cor escolhida com valor hexadecimal. Os campos já dispõem do #, sendo assim não é necessário inseri-los. Ao clicar no campo 'Cor do fundo', será exibida as opções 'Branco' ou 'Cinza'. Selecione qual deseja e clique no botão 'Salvar'.

| Cores                           |                             |                                     | ^                                       |
|---------------------------------|-----------------------------|-------------------------------------|-----------------------------------------|
| Cor dos detalhes: ⑦<br># 0001b1 | Cor dos botões:<br># 0001b1 | Cor do fundo :<br>Branco<br>Fig.013 | Cor do fundo Cinza V<br>Salvar Cancelar |
|                                 | NÂMICO PARA MANUAL          |                                     |                                         |
| Conteúdo para manual            | e texto                     |                                     |                                         |
|                                 |                             | Saiba mais                          |                                         |

Fig.14 Imagem com alteração das cores padrão.

4.9. Sobre ordenação das seções.

O sistema ordena as seções por ordem decrescente. Caso seja de necessidade do usuário a alteração desta, utilize o campo 'Ordenação' localizado em cada seção do seu componente. Para ativá-lo, você deve preencher todos os campos de ordenação de cada seção.

### 5. Contato para dúvidas

Email para contato: suporte.cms@apoioprodesp.sp.gov.br

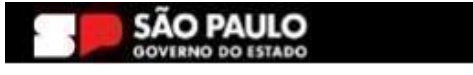

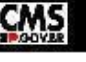

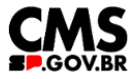

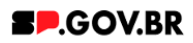

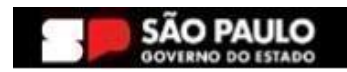

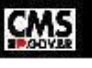